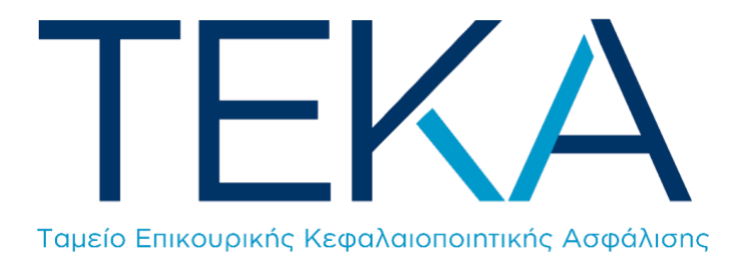

## Ηλεκτρονική υπηρεσία

# Ελέγχου υπαγωγής εργαζομένου στο ΤΕΚΑ

(για εργοδότες Κοινών Επιχειρήσεων, Οικοδομοτεχνικών Έργων και Δημοσίου)

#### Είσοδος στην εφαρμογή

Ο χρήστης πληκτρολογεί την ηλεκτρονική διεύθυνση <u>https://apps.e-efka.gov.gr/eCheckTEKA</u> και πραγματοποιεί είσοδο στο σύστημα με τους κωδικούς Εργοδότη που διαθέτει για την υποβολή ΑΠΔ e-EΦKA και TEKA.

| () govgr |                                                                                                    | <b>Θ</b> ΕΦΚΑ |
|----------|----------------------------------------------------------------------------------------------------|---------------|
|          | Σύνδεση με κωδικούς Ε.Φ.Κ.Α./Κ.Ε.Α.Ο.<br>Κωδικός Χρήστη:<br>Συνθηματικό:<br><br>Είστοδος                         |               |
| Q.18e    | Γρομμή Εξυπαρίτησης + ΕΦΚΑ           Ισου         15.55.5           Νατιά το το το το το το το το το το το το το |               |

#### Ενέργειες

- **1.** Με την επιτυχή είσοδο στην εφαρμογή, ο χρήστης ανακατευθύνεται σε αρχική οθόνη, οπού το «Όνομα Χρήστη» είναι προσυμπληρωμένο στο αντίστοιχο πεδίο.
- 2. Ο χρήστης καλείται να εισάγει τον ΑΜΚΑ του εργαζομένου στο αντίστοιχο πεδίο και στη συνέχεια να επιλέξει «Έλεγχος Ένταξης στο ΤΕΚΑ».

| ≡ 🕕 govgr                   | Ηλεκτρονική Υπηρεσία Επιβεβαίωσης Υπαγωγής ΤΕΚΑ | e 🔷 EΦΚΑ |
|-----------------------------|-------------------------------------------------|----------|
| <ul> <li>Επιλογή</li> </ul> | Έλεγχος ΤΕΚΑ                                    | 0        |
| Έλεγχος ΤΕΚΑ                |                                                 |          |
| © 14m 17s                   | Όνομα Χρήστη:                                   |          |
|                             | AMKA: ×                                         |          |
|                             |                                                 |          |
|                             | Έλεγχος Ένταξης στο ΤΕΚΑ                        |          |

3. Αναδύεται το παράθυρο «Έλεγχος Ένταξης στο ΤΕΚΑ», όπου επιλέγει «Υποβολή Ελέγχου».

| 🗄 Έλεγχο       | ς Ένταξης στο ΤΕΚΑ |
|----------------|--------------------|
| Έλεγχος Ένταξη | ις στο ΤΕΚΑ        |
|                |                    |
| AMKA*:         |                    |
| 🗲 Επιστροφ     | ή Υποβολή Ελέγχου  |

### Αποτελέσματα ελέγχου

 Σε περίπτωση που ο χρήστης εισάγει έγκυρο ΑΜΚΑ αλλά ο εργαζόμενος δεν υπάγεται στο ΤΕΚΑ, εμφανίζεται στην οθόνη το παρακάτω μήνυμα:

| Ουρατωστης Η Παγτωγης Η Επαλ<br>Ε΄ Έλεγχος Ένταξης στο ΤΕΚΑ                                                                                                    |   |
|----------------------------------------------------------------------------------------------------|---|
| <ul> <li>Αριθμός αναζητήσεων ημέρας: 8</li> <li>Ο συγκεκριμένος ασφαλισμένος δεν υπάγεται στο ΤΕΚΑ</li> <li>Ενέργεια Έλεγχος Ένταξης στο ΤΕΚΑ ολοκληρώθηκε με επιτυχία</li> </ul> | × |
| Έλεγχος Ένταξης στο ΤΕΚΑ                                                                                                    |   |
| <b>ΧΡΗΣΤΗΣ*:</b>                                                                                                    |   |
| κ Επστροφή                                                                                                    |   |

**2.** Σε περίπτωση που ο χρήστης εισάγει **έγκυρο ΑΜΚΑ και ο εργαζόμενος υπάγεται στο ΤΕΚΑ**, εμφανίζεται στην οθόνη το παρακάτω μήνυμα:

| Ε΄ Έλεγχος Ένταξης στο ΤΕΚΑ                                                                                                    |   |
|----------------------------------------------------------------------------------------------------|---|
| i Αριθμός αναζητήσεων ημέρας: 9<br>Ο συγκεκριμένος ασφαλισμένος υπάγεται στο ΤΕΚΑ<br>Ημερομηνία έναρξης ασφάλισης στο ΤΕΚΑ : 01/03/2023<br>Ενέργεια Έλεγχος Ένταξης στο ΤΕΚΑ ολοκληρώθηκε με επιτυχία | × |
| Έλεγχος Ένταξης στο ΤΕΚΑ                                                                                                    |   |
| ΧΡΗΣΤΗΣ*:                                                                                                    |   |
| κ Επιστροφή                                                                                                    |   |

- Ο αριθμός αναζητήσεων καταδεικνύει το πλήθος αναζητήσεων που έχει πραγματοποιήσει ο συγκεκριμένος χρήστης τη συγκεκριμένη ημέρα. Επιτρέπεται απεριόριστος αριθμός αναζητήσεων την ίδια ημέρα.
- Η ημερομηνία έναρξης ασφάλισης στο ΤΕΚΑ αναφέρει την πρώτη μισθολογική περίοδο από την οποία ο εργοδότης έχει υποχρέωση υποβολής ΑΠΔ ΤΕΚΑ για τον συγκεκριμένο εργαζόμενο.
- **3.** Σε περίπτωση που **ο ΑΜΚΑ δεν είναι έγκυρος**, εμφανίζεται το παρακάτω μήνυμα λάθους:

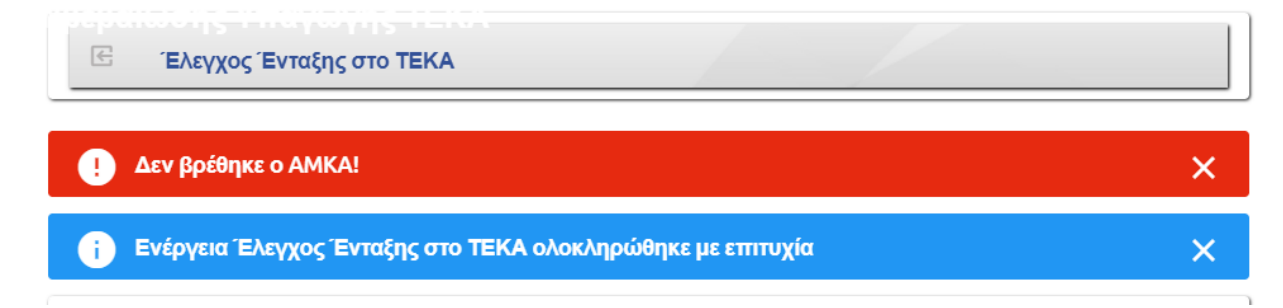

**4.** Τέλος, ο χρήστης επιλέγει το κουμπί «**Επιστροφή**» για επιστροφή στην αρχική οθόνη.